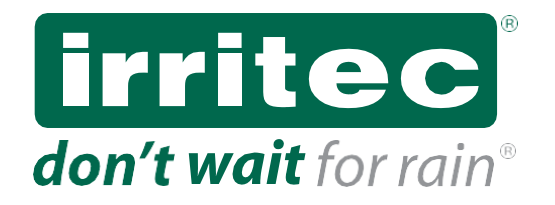

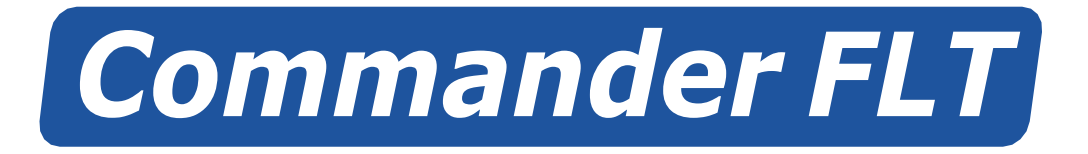

# **USER MANUAL**

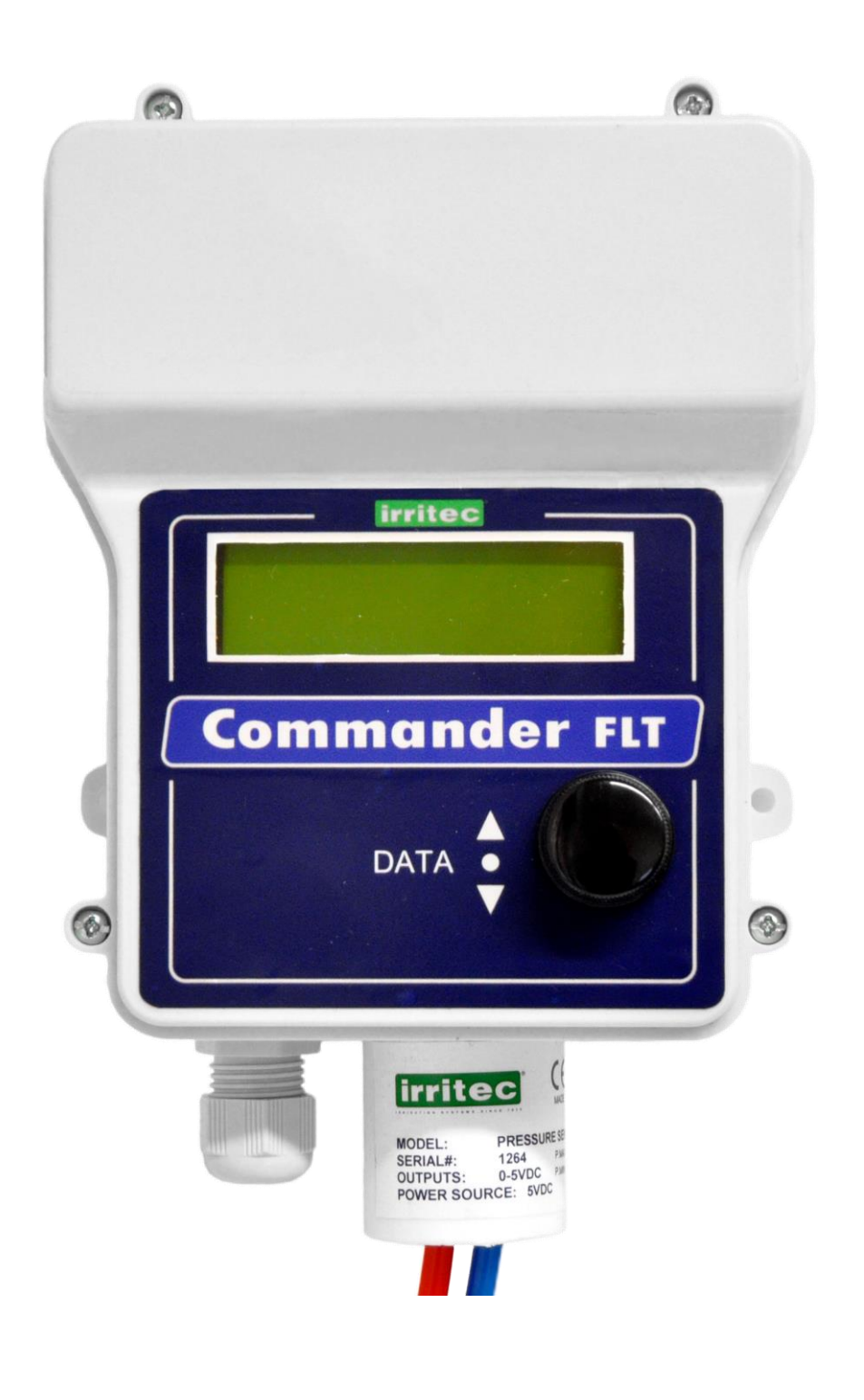

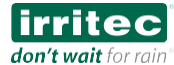

#### **Copyright Notice**

This handbook contains proprietary information belonging to IRRITEC S.p.A.

This information is provided only to help users who have been explicitly and adequately authorized by IRRITEC S.p.A. No part of this handbook may be used for any other purpose, or disclosed to any person or company, or reproduced by any means, be it electronic or mechanical, without the express written permission of IRRITEC S.p.A.

The texts and graphics in the handbook are for illustrative purposes only. Any information contained is subject to change without notice. No section of this handbook is part of any contract or warranty, unless specifically incorporated by reference into said contract or warranty.

The information contained in this handbook is purely descriptive and does not constitute a binding offer for the sale of the product described herein. Any information contained in this handbook is subject to change without notice. The corporate and individual names and data used in the examples shown here are fictitious unless otherwise indicated.

IRRITEC S.p.A. reserves the right to modify the specifications and descriptions of the equipment under consideration in this handbook without notice.

© 2020 IRRITEC Spa. All rights reserved.

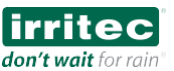

1. INTRODUCTION

- **1.1. IRRITEC COMMANDER PROGRAMMERS**
- 1.2. COMMANDER FLT

2. INSTALLATION

- 2.1. VERSIONS AND MODELS
- 2.2. OPENING THE PROGRAMMER
- 2.3. MOUNTING ON PLATE
- 2.4. POWER SUPPLY
- 2.5. SOLENOID CONNECTION
- 2.6. PD CONNECTION
- 2.7. EXTERNAL DIGITAL SENSOR CONNECTION

3. CONFIGURATION & PROGRAMMING

- 3.1. CONTROL PANEL
- 3.2. ROTARY ENCODER
- 3.3. CONFIGURATION MENU
- 3.4. PROGRAMMING AND STATUS MENU

3.5 MANUAL OPERATIONS

4. TECHNICAL INFORMATION

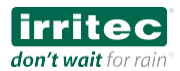

# **1. INTRODUCTION**

#### **1.1. IRRITEC - COMMANDER PROGRAMMERS**

IRRITEC is a leading manufacturer of products and control systems for the irrigation market.

We produce software and hardware to operate, monitor and control many functions and applications used to manage crops in open fields and greenhouses.

Commander represents Irritec's range of products for the automatic management of irrigation, fertigation and filtration systems. Irritec develops and supplies worldwide computerized electronic systems for the agricultural industry. Irritec's products are now widely used in many countries and find direct application in the control and management of systems for the management of used to manage irrigation, fertigation, and filtration systems as well as and the technical environment of crops in open or protected fields.

Irritec's control systems improve farm efficiency and productivity.

Our products use advanced technologies controlled by an easy and intuitive human-machine interface (HMI). Irritec's control systems are easy to install, integrate, use and are constantly updated.

#### **1.2 COMMANDER FLT PROGRAMMER**

The Commander FLT programmer is a controller for the management and control of the filtering station normally used on irrigation, agricultural or industrial plants.

This manual describes the different menus and functions needed to program and manage the controller, and illustrates the elements it contains.

The Commander FLT programmer features a comprehensive range of functions, is easy to use as well as versatile, and allows the management of washing and backwashing of the filters automatically and efficiently.

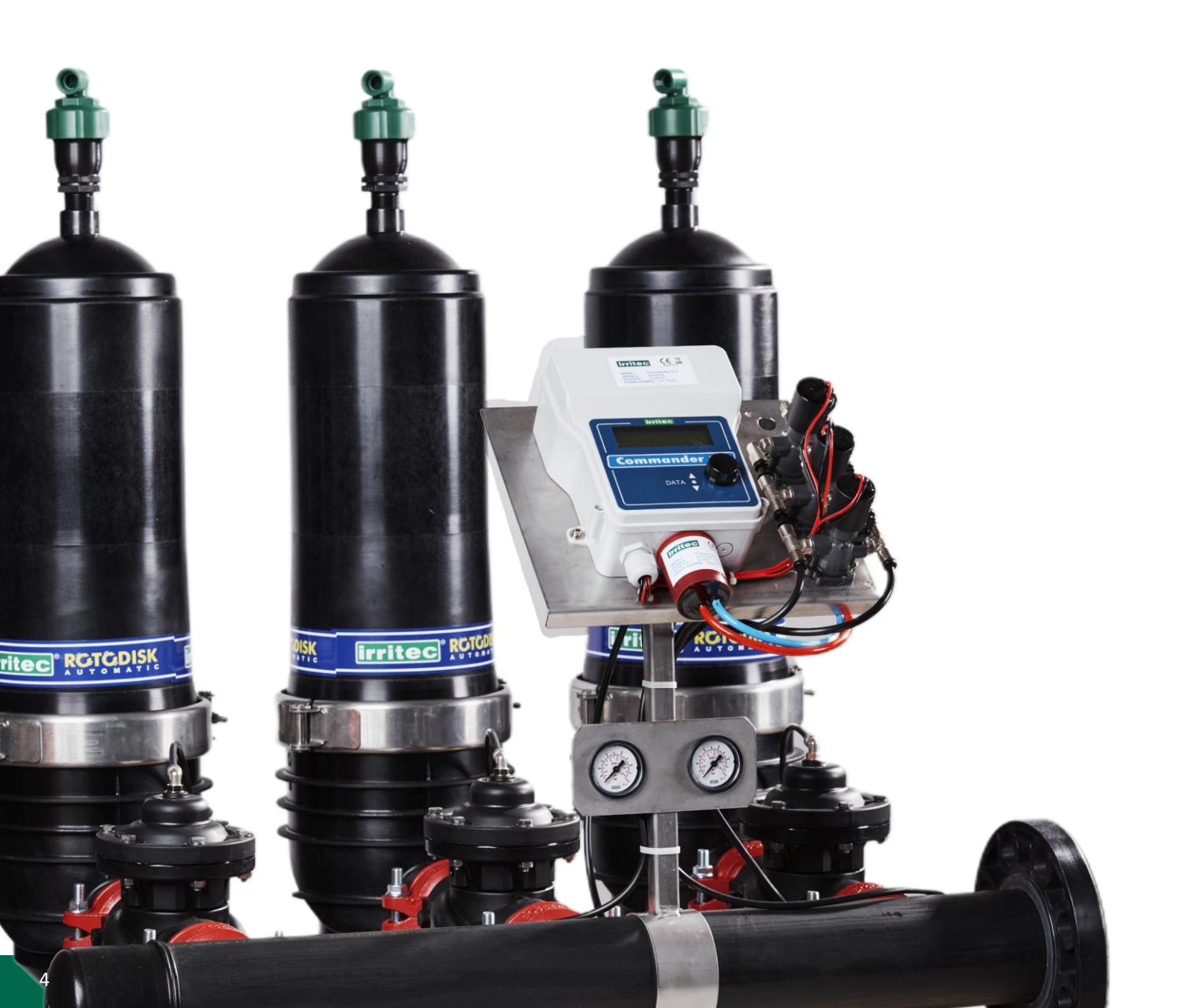

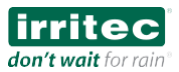

# 2. INSTALLATION

#### 2.1. VERSIONS AND MODELS

The Commander FLT programmer allows programming and managing the washing of a set of filters of up to 5 elements (or 4 filtering elements and 1 master valve).

The Commander FLT programmer is to be powered at 2.5 - 4.5 VDC and should be fitted with Latch-type solenoids.

**Versione DC**: features the housing for 3 C-series C 1.5 VDC batteries (rechargeable or non rechargeable). Batteries ARE NOT included. Average battery life cannot be defined here since it depends on the quality of the batteries, their initial charge level and above all on the type of battery and the use of the programmer. However, we recommend carrying out regular checks and replacing the batteries at the beginning of the irrigation season.

**Versione AC**: in case of an AC power supply, the housing of the batteries may be bypassed and the programmer may be powered using a common power supply with a 220VAC - 5VDC transformer similar to those used for mobile phones or smartphones. The transformer is NOT included and must be suitable for the intended use. For connections and the choice of the suitable product, we recommend consulting the Irritec's technical support department.

#### 2.2. INSTALLATION

We recommend installing the Commander FLT programmer in an accessible position so that normal programming and maintenance operations may be carried out easily and correctly.

We recommend ensuring that the programmer is stable and fastened to a structure, or to a bracket directly on the filtering set, or placed in another suitable position; however, it should not be too far from the solenoids of the valves used for filter washing operations.

#### **OPENING THE CASE**

To open the case and access the connection board and the battery compartment, remove the 4 screws on the outside of the box.

When opening, pay attention to the cables of the PD and the battery compartment that are connec/1

#### **MOUNTING ON PLATE**

The case of the Commander FLT programmer is ready for mounting on plate, which allows easy and quick installation

**Important:** by not drilling holes inside the box, it is possible to keep the case intact and consequently maintain the IP classes related to the efficiency and resistance to exposure to external agents.

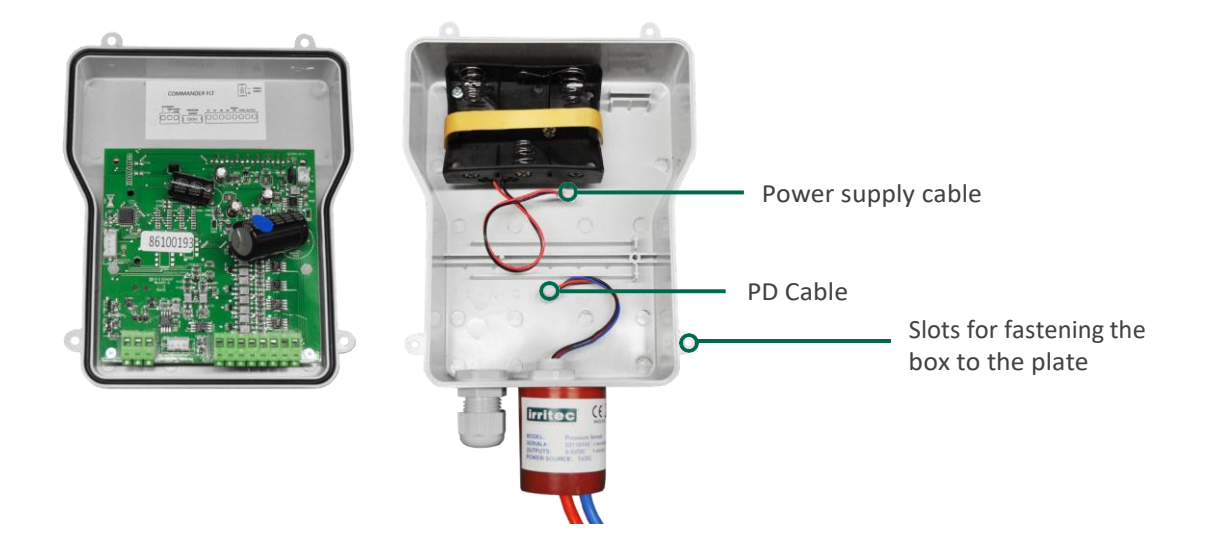

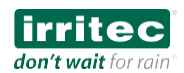

## 2.3. POWER SUPPLY

To power the programmer, insert 3 type-C 1.5 VDC batteries in the dedicated compartment.

**Important**: Once all the elements (solenoids, PD, etc.) have been connected to the board, remember to connect the battery compartment power supply to the board

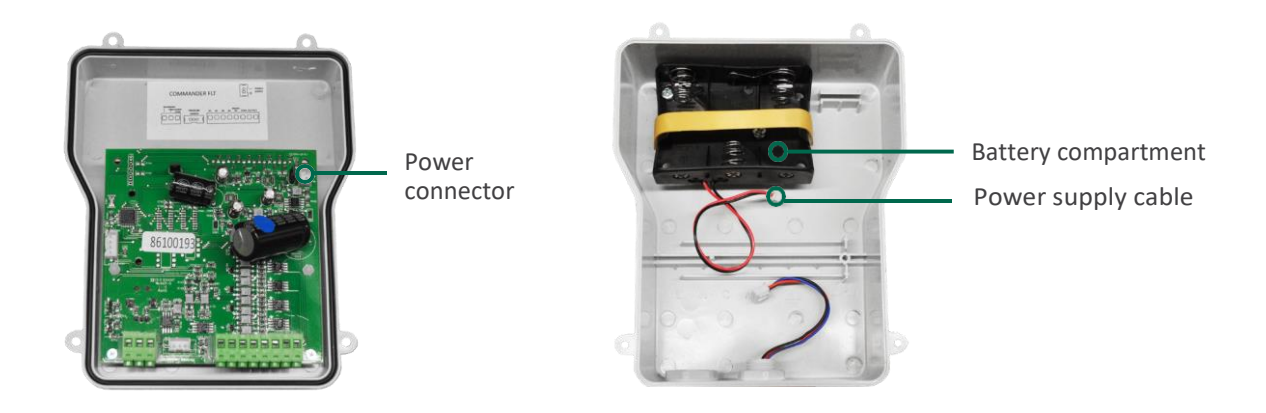

### 2.4. SOLENOID CONNECTION

In order to electrically connect the filtering elements and / or the Master Valve's control valves to the solenoids, it is necessary to open the box of the Commander FLT programmer and access the board located behind the front panel. For instructions on how to open the box, see point 2.2 of this manual.

We recommend carrying out any operation on the board after the power has been cut off.

- Open the box
- Remove the front panel from the base taking special care with the existing connections.
- For better access to the terminal block and therefore to the connection operations of the solenoid electric wires,
- Temporarily disconnect the power and PD connectors.
- Connect the solenoid wires (LATCH type) according to the following diagram:

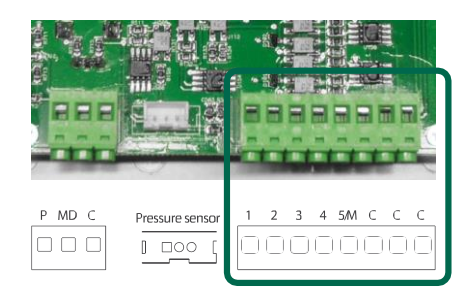

**Connectors 1 to 4**: filter valve solenoids **Connectors 5**: may be used for the MV or for the 5th filtering element

**Important:** in the presence of a Master Valve, connector 5 must always be used and the function must be activated by configuring the programmer from the display.

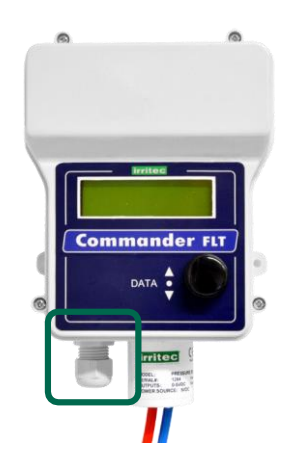

To ensure the integrity of the box during cable running operations, we recommend using the appropriate cable gland included and installed in the lower part of the case.

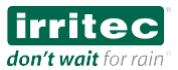

### 2.5. P.D. CONNECTION

The Commander FLT programmer is fitted with a sensor for measuring the pressure differential (PD). The sensor, located on the outside of the board, may be easily disconnected and replaced.

- · Correctly connect the high and low pressure pipes (Red and Blue) to their respective sockets on the filtering station
- Connect the plug supplied to the differential pressure sensor in the special housing of the terminal block on the board.

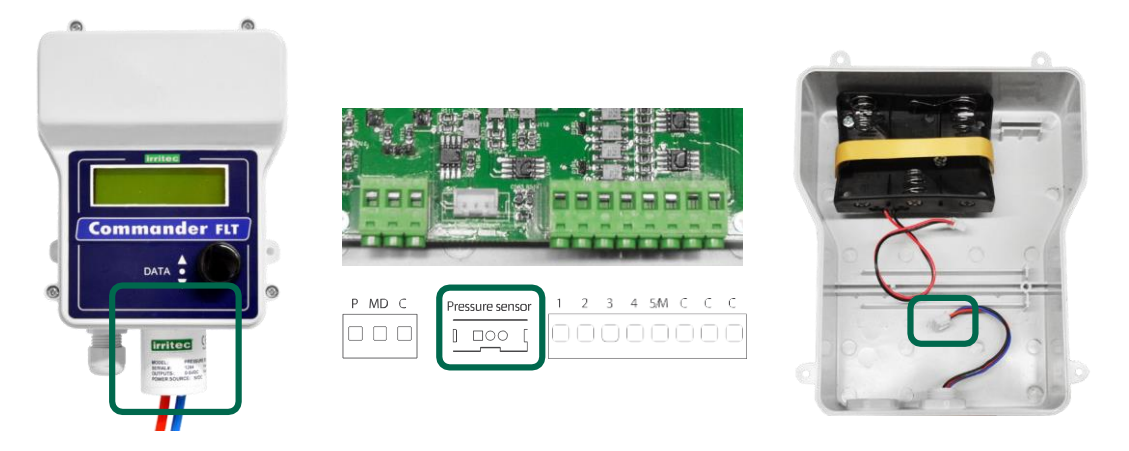

#### 2.6. EXTERNAL DIGITAL SENSOR CONNECTION

The Commander FLT programmer allows connecting an external digital sensor that shall operate when a consent is given for washing operations (for example by the water pressure sensor).

Connect the sensor to the highlighted terminal block following the diagram:

P Sensor consent inputDM differential pressure gauge input (Murphy)COM sensor's common wire

**Importante:** the programmer will allow washing operations only when the contact **P** and **COM** is closed. If there is no external sensor, close the contact using a jumper.

#### 2.7. DISPLAY

The Commander FLT features a large 4-line display for easy consultation and editing of values and parameters. As soon as it is powered, the screen will display the model, the firmware version, the presence / activation of the main valve, the number of filtering elements and the delay time

COMMANDER - FLT V2.1 Master : Yes N Filt. : 04 Delay: 05 s

#### 2.8. KEYBOARD

The FLT Commander does not feature a keyboard. Data entry takes place by means of a practical rotary button. Navigation in the menu (and editing of the value of the selected parameter) takes place by rotating the button (clockwise to go forward and anticlockwise to go backward).

Selection or confirmation takes place by pressing the button integrated in the knob.

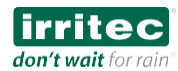

# **3. CONFIGURATION & PROGRAMMING**

#### **3.1. FRONT PANEL**

The Commander FLT programmer features a practical and efficient control panel consisting of a visible backlit LCD and a convenient rotary Encoder for managing the functions.

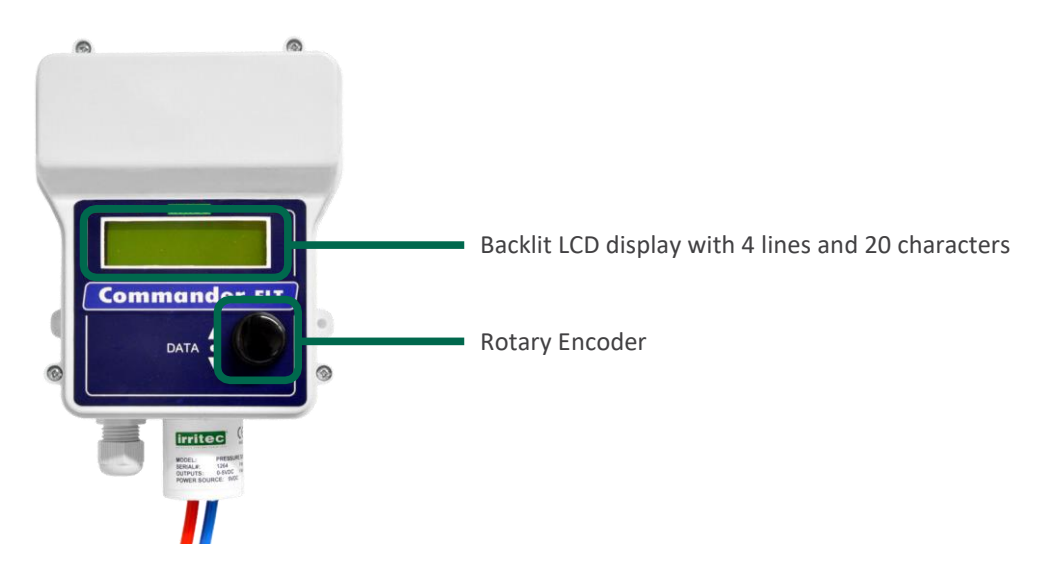

#### **3.2. ROTARY ENCODER FOR THE MANAGEMENT OF MENUS & VALUES**

The rotary encoder is easy to use and allows moving around the LCD and scrolling through the various functions by simply rotating the selection knob. When the knob is rotated, a mobile cursor on the display will clearly and easily identify the position on the menu and the currentfunction.

By simply pressing the knob, you can access the selected function and edit its value by rotating the knob itself. Just press the knob to confirm the new value; the selection cursor will return to the previous menu.

rotate to scroll through the menu and available functions to select or edit a value
press to select the function or the value

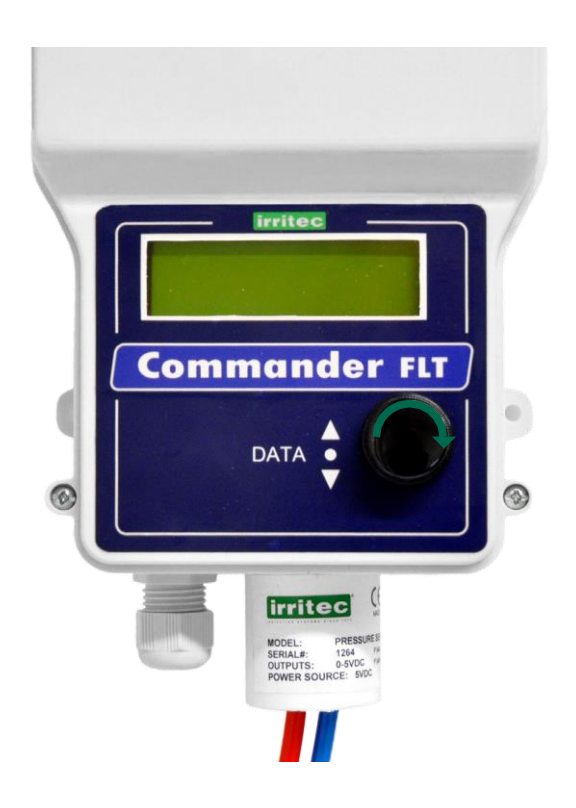

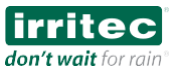

### **3.3. PROGRAMMING & STATUS SCREEN**

From the home screen it is possible to consult the system status and current settings at any time. Value selection and editing operations always take place by means of the encoder by turning and clicking the knob.

As soon as it is powered, the screen will display the model, the firmware version, the presence / activation of the main valve, the number of filtering elements and the delay time.

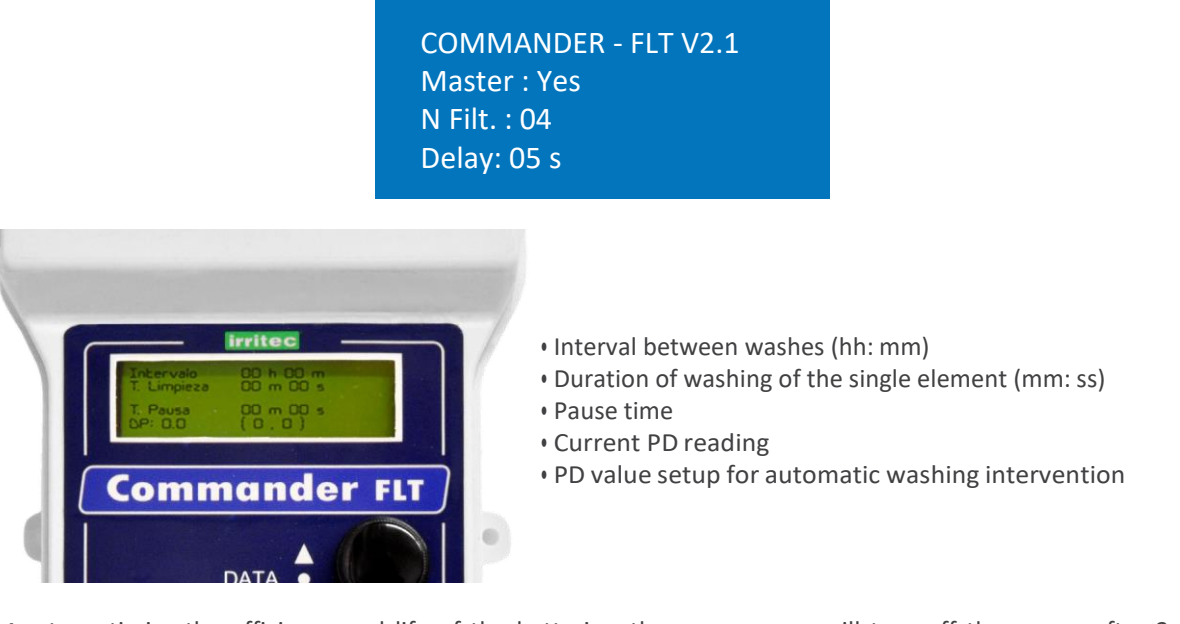

**Importante:** to optimize the efficiency and life of the batteries, the programmer will turn off the screen after 2 minutes of inactivity. To reactivate it, simply rotate or press the encoder. When the screen is off, the programmer is still fully active and will continue to carry out any scheduled or ongoing operation.

#### **3.4. STATUS SCREEN**

A few seconds after the home screen has been displayed, the programmer shows the status screen it is possible to check the following:

| 00h00m    |
|-----------|
| 00m00s F1 |
| 00m00s P1 |
| MP (0.0)  |
|           |

- Tthe programmed time interval between washing operations (in hours and minutes)
- The programmed washing time (in minutes and seconds) for each filtering element
- The pause time between filters (in minutes and seconds)
- The reading of the actual differential pressure
- The set programmed differential pressure (in brackets)

Other system and / or status information:

- Low battery (B),
- Washing status if running (F1, F2, etc.),
- Current pause status (P1, P2, etc.),
- Active input of the external differential pressure switch (M)
- Active input for conditional operation (P).

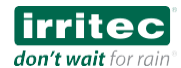

### **3.5. MANUAL OPERATIONS**

From the status screen, press the (enter) button to access the menu:

Manual activation Configuration Exit

- Manual Activation
- Configuration
- Exit

To carry out a complete washing cycle, go to Manual Activation and press the button integrated in the knob once.

#### **3.5. AUTOMATIC PROGRAM CONFIGURATION**

From the status screen, press the (enter) button to access the menu:

Manual activation Configuration Exit

- Manual Activation
- Configuration
- Exit

To define and enter the washing cycle parameters, go to Configuration and press the button integrated in the knob once.

1. Turn the selector to highlight,

- 2. Select the value (cursor flashing)
- 3. Press Enter to edit
- 4. Turn the selector to set the correct value
- 5. Press enter to confirm the desired value (Once a parameter has been set, the cursor jumps to the next line)

After having programmed the last line (PD), the device returns to the status screen.

| Interval   | 99h59m |   |
|------------|--------|---|
| Flush Time | 59m59s |   |
| Pause Time | 59m59s | • |
| DP: 0.0    | (3.0)  | • |
|            |        |   |

- Maximum programmable interval: 99h 59m
- Maximum washing time: 59 m 59 s
- Maximum pause time: 59 m 59 s
- Maximum differential pressure: 3 BAR.

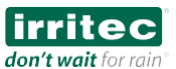

# **4. TECHNICAL INFORMATION**

| DIMENSION                      | 230X140X80mm                |
|--------------------------------|-----------------------------|
| WEIGHT                         | 0.7 Kg                      |
| BOX                            | ABS                         |
| IP INSULATION CLASS            | IP-54                       |
| ELECTRICAL POWER SUPPLY        | 2.7 – 5 VDC                 |
| CONSUMPTION                    | 20uA                        |
| WORKING TEMPERATURE            | 0ºC a 60ºC                  |
| WORK HUMIDITY LEVEL            | 0 a 95% not condensed       |
| FUSES / ELECTRICAL PROTECTIONS | Autoresettable Poliswitcher |
| OUTPUT                         | Transistor                  |
| OUTPUT VOLTAGE                 | 18VDC Latching type         |

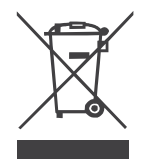

This symbol on the product or its packaging indicates that this product shall not be treated as household waste. Instead, it should be taken to an applicable collection point for the recycling of electrical and electronic equipment. For more detailed information about recycling of this product, contact your local city office, your household waste disposal service or the shop where you purchased this product.

# **CERTIFICATE OF CONFORMITY WITH CE DIRECTIVES**

- Electromagnetic Compatibility:
- Electric Safety:

2004/108/CEE 2006/95/CEE

Verification of compliance with regulations:

- UNE-EN 61000-6-4:2007
- EN 61000-6-3:2001
- EN 61000-6-1:2001

for electric safety for conducted and radiated emissions for electromagnetic immunity

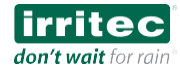

# **APPENDIX I**

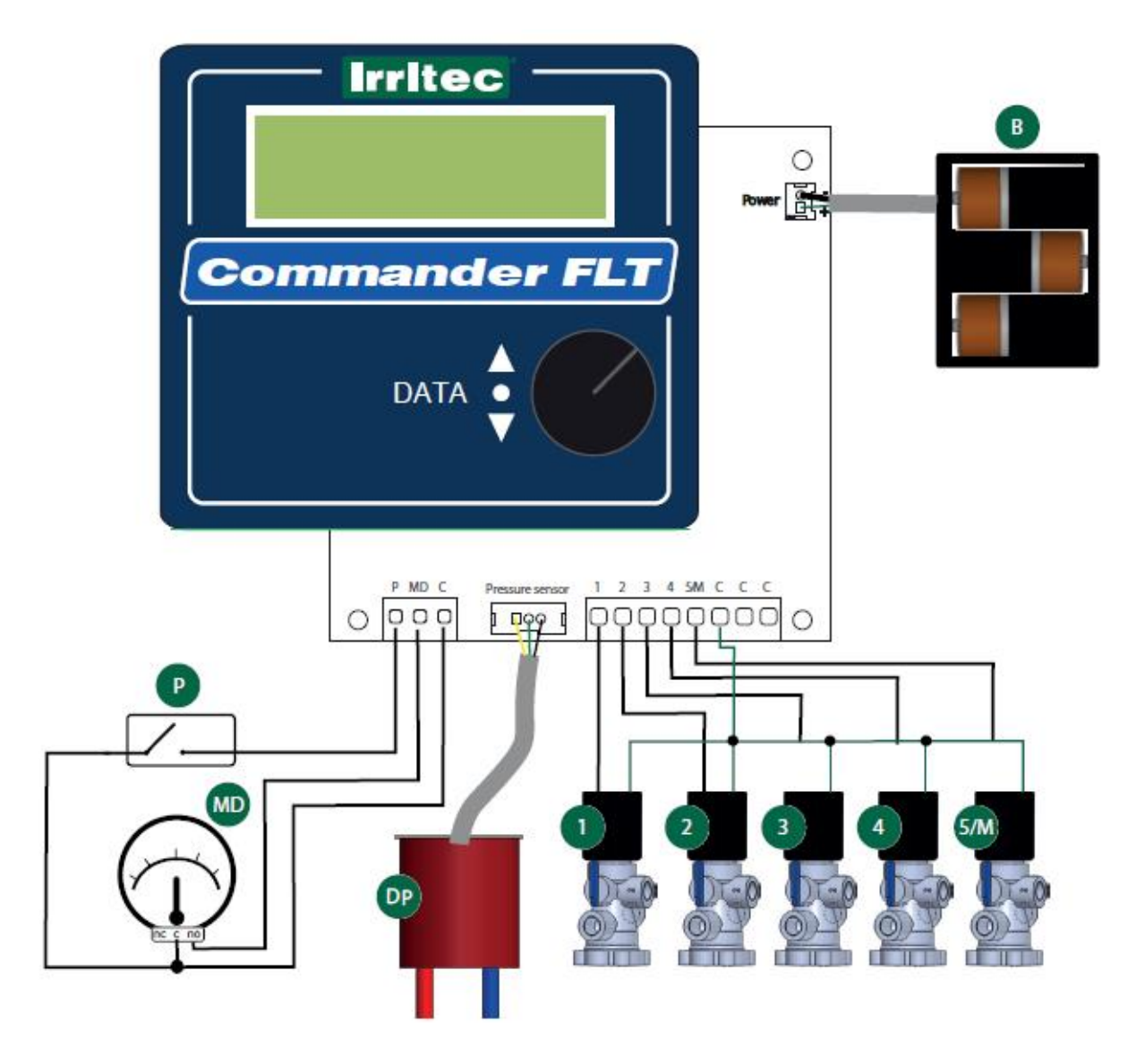

#### ITALIANO

### ENGLISH

- 1 VALVOLA 1 2 VALVOLA 2
- 3 VALVOLA 3
- (4) VALVOLA 4
- (5/M) VALVOLA 5/ VALVOLA MASTER
- ₿ ALIMENTAZIONE: 3 BATTERIE TIPO "C" non indu (MD) MANOMETRO DIFFERENZIALE
- non indus Ð INGRESSO DIGITALE ESTERNO
- (DP) DIFFERENZIALE PRESSIONE ANALOGICO

- VALVE 1
- 2 VALVE 2
- 3 VALVE 3

- (4) VALVE4
- (5/M) VALVE 5/ MASTER VALVE
  - ₿ POWER SUPPLY: 3 BATTERIES TYPE "C"
  - (not included)
- (MD) DIFFERENTIAL MANOMETER (not included)
- P DIGITAL EXTERNAL INPUT
- (DP) ANALOG PRESSURE DIFFERENTIAL

### ESPAÑOL

- () VÁLVULA 1
- 2 VÁLVULA 2
- 3 VÁLVULA 3
- (4) VÁLVULA4
- (5/M) VÁLVULA 5/ VÁLVULA MASTER
- B ALIMENTACIÓN: 3 BATERÍAS TIPO "C"
- non incluid (MD) MANÓMETRO DIFERENCIAL
- no incluid
- P ENTRADA DIGITAL EXTERNA
- (DP) DIFERENCIAL DE PRESIÓN ANALÓGICO

| irritec             |  |
|---------------------|--|
| don't wait for rain |  |

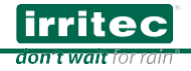

| <br> |
|------|
|      |
|      |
|      |
|      |
| <br> |
|      |
| <br> |
|      |
|      |
|      |
| <br> |
|      |
|      |
| <br> |
|      |
|      |
|      |
| <br> |
|      |
| <br> |
|      |
|      |
|      |
| <br> |
|      |
|      |
| <br> |
|      |
|      |
|      |
|      |
|      |
| <br> |
|      |
|      |
|      |
|      |
|      |
|      |
| <br> |
|      |
| <br> |
|      |
| <br> |
|      |
|      |
| <br> |
|      |
|      |
|      |
| <br> |
|      |
| <br> |
|      |
|      |

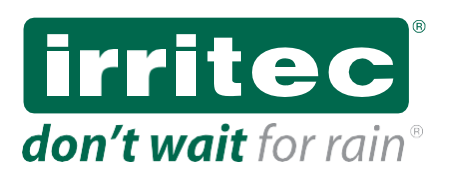

Via Gambitta Conforto, C.da S. Lucia SNC - 98071 Capo d'Orlando (ME) – Italy Tel. +39 0941 922111 - Fax. +39 0941 958807 www.irritec.com f 💌 📾 📾